# Serie G2S BPAP Configuración del Menú de Clínico y Servicio

### 1. Pasos para Navegación en el Menú de Clínico

El menú de clínico es solo para el uso de los clínicos.

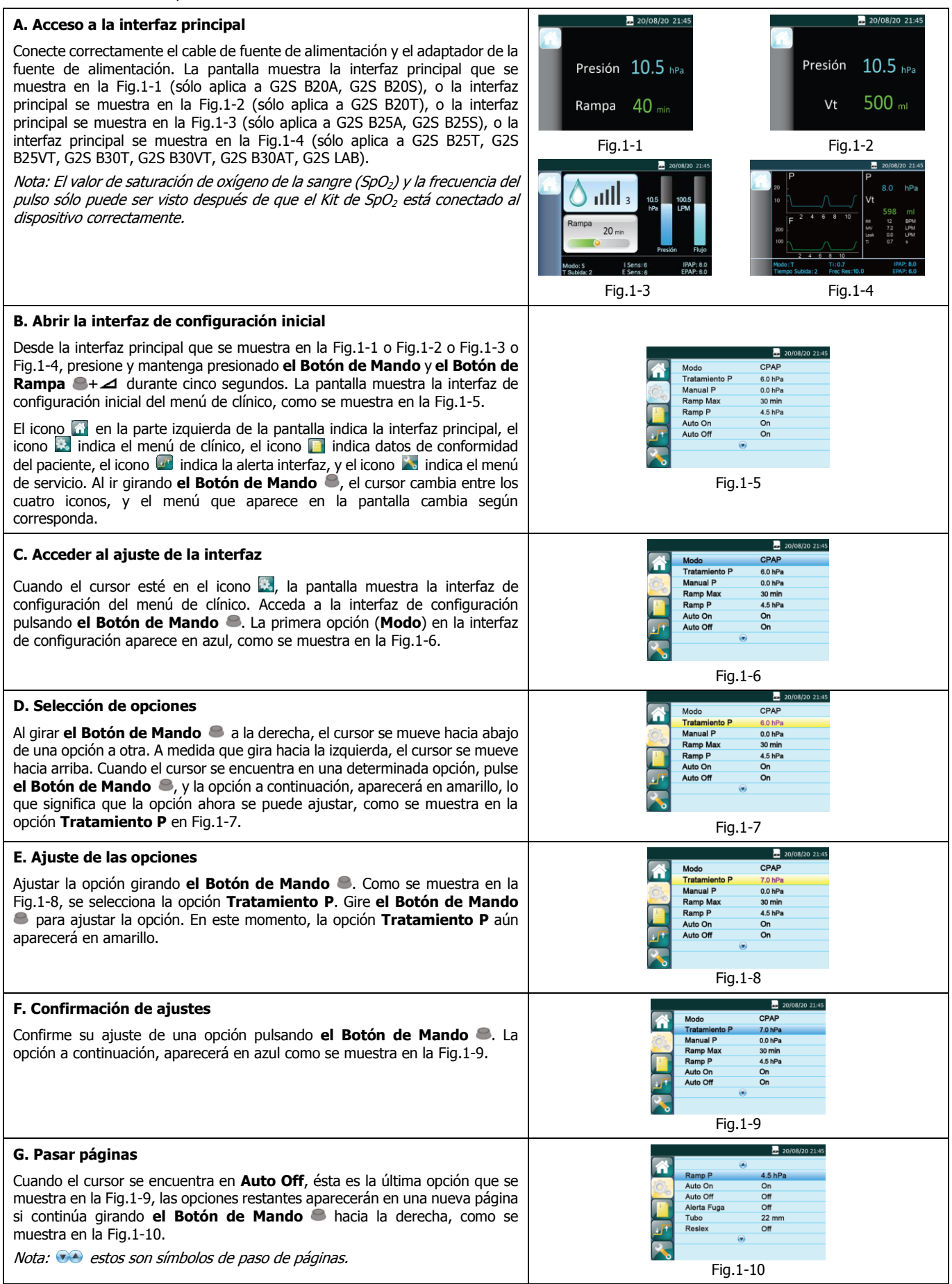

| H. Volver a la interfaz de configuración inicial<br>Mueva el cursor a la opción Volver girando el Botón de Mando a, como se<br>muestra en la Fig.1-11.<br>Pulse el Botón de Mando El cursor salta al segundo icono en la                                                                                                    | 20/08/20 21:65                                                                                                    |
|----------------------------------------------------------------------------------------------------|----------------------------------------------------------------------------------------------------|
| parte izquierda de la pantalla y, a continuación, el icono aparece en color azul.<br>La pantalla muestra la interfaz de configuración inicial del menú de clínico,<br>como se muestra en la Fig.1-12.                                                                                                    | Fig.1-11 Fig.1-12                                                                                                    |
| I. Entrando en la interfaz de configuración de información de alarma                                                                                                    |                                                                                                    |
| Al girar <b>el Botón de Mando</b> , y mueva el cursor hasta el icono , y<br>luego presione <b>el Botón de Mando</b> puede entrar en la interfaz de<br>configuración de información de alarma, y la primera opción que es baja<br>presión de la interfaz de configuración de parámetros se muestra en azul,<br>como se muestra en la Fig.1-13.<br>Seleccione la opción que necesita configurar la información de alarma, y<br>cambie y confirme el parámetro de opción, y luego regrese a la interfaz inicial<br>de configuración de información de alarma. Los métodos de operación del | ≥ 20/08/20 21:45<br>P Baja 7.0 hPa<br>P Alta 25.0 hPa<br>MV Baja 11PM<br>MV Baja 11PM<br>Atrás < Atrás                 |
| paso anterior son iguales a la configuración de los parámetros, consulte por<br>favor el paso A-H.<br><i>Nota: sólo aplica a G2S B20T, G2S B25T, G2S B25VT, G2S B30T, G2S B30VT,</i><br><i>G2S B30AT, G2S LAB.</i>                                                                                                    | Fig.1-13                                                                                                    |
| J. Salir del menú de Clínico                                                                                                    | 20/08/20 21:45                                                                                                    |
| Mueva el cursor a la opción Inicio girando <b>el Botón de Mando a</b> , como se muestra en la Fig.1-14.<br>Pulse <b>el Botón de Mando a</b> para salir del menú de clínico. La pantalla mostrará la interfaz principal que se muestra en la Fig.1-1 o Fig.1-2 o Fig.1-3 o                                                                                                    | Auto On     On       Auto Off     Off       Auta Targa     Off       Tubo     22 mm       Restex     Off       < Atris |
| Fig.1-4.                                                                                                    | Fig.1-14                                                                                                    |

#### 2. Pasos para Navegación en el Menú de Servicio

El menú de servicio es solo para clientes autorizados, ingenieros de servicio.

Para navegar por el menú de servicio, puede ver los pasos A-I para navegar por el menú de clínico, es decir, abrir la interfaz de configuración inicial, acceder a la interfaz de configuración, selección de opciones, ajuste de opciones, confirmar ajustes, pasar las páginas, volver a la interfaz de configuración inicial, y salir del menú de servicio. Estos pasos son similares para los menú de clínico. La interfaz de configuración inicial del menú de servicio se muestra en la Fig.2-1.

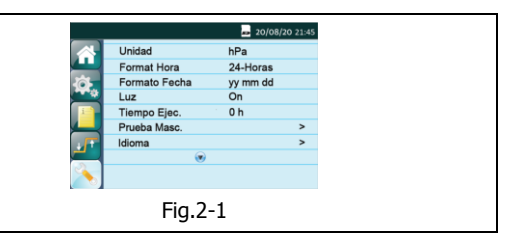

## 3. Descripción de la Configuración del Menú de Clínico

| Modo               |                   |              |              |              |              |                                                                           |                                                                                                    |
|--------------------|-------------------|--------------|--------------|--------------|--------------|---------------------------------------------------------------------------|----------------------------------------------------------------------------------------------------|
| СРАР               | Auto<br>CPAP      | Auto<br>S    | S            | S/T          | т            | Rango                                                                     | Descripción                                                                                                    |
| Tratami<br>-ento P |                   |              |              |              |              | 4,0 $\sim$ 20,0 hPa                                                       | Esta presión es la presión de tratamiento fijada<br>después de aumentar el tiempo. Al ir girando <b>el<br/>Botón de Mando</b> hasta el punto más<br>cercano, la numeración aumenta o disminuye<br>en 0,5 hPa                                             |
|                    | APAP<br>Min       |              |              |              |              | 4,0 $\sim$ 20,0 hPa                                                       | Al ir girando <b>el Botón de Mando</b> Alasta el punto más cercano, la numeración aumenta o disminuye en 0,5 hPa                                                                                                    |
| Manual<br>P        |                   |              |              |              |              | 0,0 $\sim$ 2,0 hPa                                                        | Esta característica permite al paciente ajustar la presión de tratamiento dentro de un rango limitado, con el consentimiento del médico. Al ir girando <b>el Botón de Mando</b> hasta el punto más cercano, la numeración aumenta o disminuye en 0,5 hPa |
|                    | Sensibili<br>-dad |              |              |              |              | $1 \sim 5$                                                                | Al ir girando <b>el Botón de Mando</b> hasta el punto más cercano, la numeración aumenta o disminuye en 1                                                                                                    |
| Rampa<br>Max       | Rampa<br>Max      | Rampa<br>Max | Rampa<br>Max | Rampa<br>Max | Rampa<br>Max | 0 $\sim$ 60 min                                                           | El aumento de tiempo es de entre 0 y 60<br>minutos. Al ir girando <b>el Botón de Mando</b><br>hasta el punto más cercano, la numeración<br>aumenta o disminuye en cinco minutos                                                                          |
| Rampa<br>P         | Rampa<br>P        | Rampa<br>P   | Rampa<br>P   | Rampa<br>P   | Rampa<br>P   | 4,0 $\sim$ 20,0 hPa<br>(Solo aplica para G2S B20A,<br>G2S B20S, G2S B20T) | Al ir girando <b>el Botón de Mando</b> Alasta el punto más cercano, la numeración aumenta o disminuye en 0,5 hPa                                                                                                    |

|            | 1           |                  | 1                |                  |                  |                                                                                                    |                                                                                                    |
|------------|-------------|------------------|------------------|------------------|------------------|----------------------------------------------------------------------------------------------------|----------------------------------------------------------------------------------------------------|
| Rampa<br>P | Rampa<br>P  | Rampa<br>P       | Rampa<br>P       | Rampa<br>P       | Rampa<br>P       | $4,0 \sim 25,0 \text{ hPa}$<br>(Solo aplica para G2S B25A,<br>G2S B25S, G2S B25T, G2S<br>B25VT, G2S B30T, G2S<br>B30VT, G2S B30AT, G2S<br>LAB)                                                                             | Al ir girando <b>el Botón de Mando</b> Al ir girando el Botón de Mando  hasta el punto más cercano, la numeración aumenta o disminuye en 0,5 hPa |
|            | APAP<br>Max |                  |                  |                  |                  | 4,0 $\sim$ 20,0 hPa                                                                                                    | Al ir girando <b>el Botón de Mando</b> (a) hasta el punto más cercano, la numeración aumenta o disminuye en 0,5 hPa                              |
|            |             |                  |                  |                  |                  | 4,0 $\sim$ 20,0 hPa<br>(Solo aplica para G2S B20A)                                                                                                    |                                                                                                    |
|            |             | IPAP<br>Max      | IPAP<br>Max      | IPAP<br>Max      | IPAP<br>Max      | $4,0 \sim 25,0$ hPa<br>(Solo aplica para G2S B25A,<br>G2S B25VT, G2S LAB, entre<br>ellos, el modo S, T, S / T solo<br>se puede configurar cuando<br>G2S B25VT y G2S LAB<br>habilitan el volumen<br>corriente objetivo)     | Al ir girando <b>el Botón de Mando </b> hasta el<br>punto más cercano, la numeración aumenta o<br>disminuye en 0,5 hPa                           |
|            |             |                  |                  |                  |                  | $4,0 \sim 30,0$ hPa<br>(Solo aplica para G2S B30VT,<br>G2S B30AT, entre ellos, el<br>modo S, T, S / T solo se<br>puede configurar cuando el<br>volumen tidal objetivo está<br>habilitado)                                  |                                                                                                    |
|            |             | IPAP             | IPAP             | IPAP             | IPAP             | $\begin{array}{l} \mbox{4,0} \sim \mbox{20,0 hPa} \\ \mbox{(Solo aplica para G2S B20A, G2S B20S, G2S B20T)} \\ \mbox{4,0} \sim \mbox{25,0 hPa} \\ \mbox{(Solo aplica para G2S B25A, G2S B25S, G2S B25T, G2S } \end{array}$ | Al ir girando <b>el Botón de Mando a</b> hasta el punto más cercano, la numeración aumenta o                                                     |
|            |             |                  |                  |                  |                  | $\begin{array}{r} \text{B25VT, G2S LAB)} \\ \hline 4,0 \sim 30,0 \text{ hPa} \\ \text{(Solo aplica para G2S B30T,} \\ \text{G2S B30VT, G2S B30AT)} \end{array}$                                                            | aisminuye en 0,5 nPa                                                                                                    |
|            |             |                  |                  |                  |                  | 4,0 $\sim$ 20,0 hPa<br>(Solo aplica para G2S B20A,<br>G2S B20S, G2S B20T)                                                                                                    |                                                                                                    |
|            |             | EPAP             | EPAP             | EPAP             | EPAP             | $4,0\sim25,0$ hPa (Solo aplica para G2S B25A, G2S B25S, G2S B25T, G2S B25VT, G2S B30VT, G2S B30VT, G2S B30VT, G2S B30AT, G2S LAB)                                                                                          | Al ir girando <b>el Botón de Mando</b> hasta el punto más cercano, la numeración aumenta o disminuye en 0,5 hPa                                  |
|            |             |                  | Ti Max           | Ti Max           |                  | 0,3 $\sim$ 3,0 s                                                                                                    | Al ir girando <b>el Botón de Mando</b> hasta el punto más cercano, la numeración aumenta o disminuye en 0,1 s                                    |
|            |             |                  | Ti Min           | Ti Min           |                  | 0,1 - Ti Max                                                                                                    | Al ir girando <b>el Botón de Mando</b> hasta el punto más cercano, la numeración aumenta o disminuye en 0,1 s                                    |
|            |             | Tiempo<br>Subida | Tiempo<br>Subida | Tiempo<br>Subida | Tiempo<br>Subida | $1 \sim 4$                                                                                                    | Al ir girando <b>el Botón de Mando</b> Al ir girando el Botón de Mando  hasta el punto más cercano, la numeración aumenta o disminuye en 1       |
|            |             | I<br>Sens.       | I Sens.          | I Sens.          |                  | 1 ~ 8                                                                                                    | Al ir girando <b>el Botón de Mando</b> (a) hasta el punto más cercano, la numeración aumenta o disminuye en 1                                    |
|            |             | E<br>Sens.       | E<br>Sens.       | E<br>Sens.       |                  | 1~8                                                                                                    | Al ir girando <b>el Botón de Mando</b> hasta el punto más cercano, la numeración aumenta o disminuye en 1                                        |
|            |             |                  |                  | Ti               | Ti               | 0,3 $\sim$ 3,0 s                                                                                                    | Al ir girando <b>el Botón de Mando a</b> hasta el punto más cercano, la numeración aumenta o disminuye en 0,1 s                                  |
|            |             |                  |                  | Frec<br>Res      | Frec<br>Res      | $3\sim40$ BPM                                                                                                    | Al ir girando <b>el Botón de Mando</b> a hasta el punto más cercano, la numeración aumenta o disminuye en 1 BPM                                  |

|                |                |                | Backup<br>RR   |                |                | On / Off                                                                         | Gire <b>el Botón de Mando</b> para cambiar la configuración de esta función.Cuando el modo de trabajo del equipo es S, esta función se puede prender. Si el paciente no tiene respiración autónoma durante 6 segundos, se prende la Backup RR de 10 veces/minuto                                                                                                    |
|----------------|----------------|----------------|----------------|----------------|----------------|----------------------------------------------------------------------------------|----------------------------------------------------------------------------------------------------|
|                |                |                | Vt             | Vt             | Vt             | Off, 150 $\sim$ 1500 mL<br>(Solo aplica para G2S B25VT,<br>G2S B30VT, G2S B30AT) | Al ir girando <b>el Botón de Mando</b> Alasta el punto más cercano, la numeración aumenta o disminuye en 10 mL                                                                                                    |
| Auto<br>On     | Auto<br>On     | Auto<br>On     | Auto<br>On     | Auto<br>On     | Auto<br>On     | On / Off                                                                         | Esta característica permite que el dispositivo se<br>inicie automáticamente y permite suministrar<br>aire a una presión preestablecida después de<br>que el paciente toma unas cuantas<br>respiraciones profundas con la máscara puesta.<br>Gire <b>el Botón de Mando</b> para cambiar la<br>configuración de esta función                                                                                                    |
| Auto<br>Off    | Auto<br>Off    | Auto<br>Off    | Auto<br>Off    | Auto<br>Off    | Auto<br>Off    | On / Off                                                                         | Esta característica permite que el dispositivo<br>para interrumpir automáticamente la terapia y<br>apagar cuando se quita la máscara.<br>Gire <b>el Botón de Mando</b> a para cambiar la<br>configuración de esta función                                                                                                    |
| Alerta<br>Fuga | Alerta<br>Fuga | Alerta<br>Fuga | Alerta<br>Fuga | Alerta<br>Fuga | Alerta<br>Fuga | On / Off                                                                         | Esta característica permite que el dispositivo<br>genere una alerta sonora cuando la máscara se<br>cae de la cara del paciente de forma accidental.<br>Esta función está disponible sólo cuando Auto<br>Off (Auto-apagado) se desactiva. Gire <b>el</b><br><b>Botón de Mando</b> para cambiar la<br>configuración de esta función                                                                                                    |
| Tubo           | Tubo           | Tubo           | Tubo           | Tubo           | Tubo           | 15 mm / 22 mm                                                                    | Esta función permite al paciente establecer el diámetro del tubo. Gire <b>el Botón de Mando</b> para cambiar la configuración de esta función                                                                                                    |
| Reslex         | Reslex         | Reslex         | Reslex         | Reslex         | Reslex         | Paciente, Off, $1 \sim 3$                                                        | Esta característica permite al dispositivo detectar automáticamente el ritmo respiratorio del paciente y reducir la presión en la máscara durante la expiración, para que el paciente este más cómodo. Sólo cuando la opción Reslex se establece en "Paciente", la opción aparecerá en el menú del Paciente. Si esta opción se establece en "Off (Apagado)" o "1 $\sim$ 3", no aparecerá en el menú del Paciente. Gire <b>el Botón de Mando</b> para cambiar la configuración de esta opción |

# 4. Descripción de la Configuración del menú de Servicio

| Opciones                | Rango                                                                                                    | Descripción                                                                                                    |  |  |
|-------------------------|----------------------------------------------------------------------------------------------------|----------------------------------------------------------------------------------------------------|--|--|
| Unidad                  | hPa / cmH <sub>2</sub> O                                                                                                    | Elíjalo para que la presión se expresada en hPa o cmH <sub>2</sub> O                                                                                                    |  |  |
| Fomato Hora             | 12-Horas / 24-Horas                                                                                                    | Gire <b>el Botón de Mando</b> 🛎 para elegir entre los dos formatos de hora                                                                                                    |  |  |
| Formato Fecha           | yy mm dd / mm dd yy /<br>dd mm yy                                                                                                    | Gire <b>el Botón de Mando</b> 🛎 para elegir entre los dos formatos de fecha                                                                                                    |  |  |
| Luz                     | Auto / On                                                                                                    | La retroiluminación de la pantalla LCD se puede ajustar en "Auto" o "On". Gire <b>el</b><br><b>Botón de Mando</b> apra elegir entre los dos modos. Si se ajusta a "Auto ", la<br>luz de fondo se apagará automáticamente después de dos minutos de inactividad.<br>Si se establece en "On", la luz de fondo siempre estará encendida |  |  |
| Tiempo Ejec.            |                                                                                                    | Muestra el real tiempo total de funcionamiento del dispositivo                                                                                                    |  |  |
| Prueba Masc.            | Iniciar prueba de la mascara                                                                                                    | Mida la fuga máscara, y clasificar las máscaras no BMC como Otras                                                                                                    |  |  |
| Idioma                  | English / Español / Português /<br>Deutsch / 中文(简体) / Français /<br>Polski / Italiana / Тürk / Русский /<br>Nederlands / Еλληνικά / 한국어 | Gire <b>el Botón de Mando a</b> para elegir entre los trece idiomas disponibles. El ajuste es sólo válido cuando la tarjeta SD con el paquete de idioma está insertada en el equipo                                                                                                    |  |  |
| Restaurar<br>ajustes    |                                                                                                    | Gire <b>el Botón de Mando</b> <a> </a> para elegir si vas a restaurar incumplimientos o no.                                                                                                    |  |  |
| Eliminación de<br>datos |                                                                                                    | Gire <b>el Botón de Mando </b> para elegir si vas a borrar todos los datos o no.                                                                                                    |  |  |